# How to use the reading seat reservation system

## The outline

- LIBRARY
- Reservations are required to use some of the reading seats, database PC, and Internet PCs via the library terminal.
- Reading seats can also be reserved from a smartphone or computer.
  ※Reservations cannot be made by phone or at the counter.
  ※Internet PCs can be reserved only on the same day from terminals inside the library.
- > Real-time information on available seats can be checked.

### The person who can use service

Holders of Meguro City Library card

%If you do not have a library card or if your library card is overdue (3 years), please register and renew your card at the Reference Desk in advance. Those who live outside of Meguro Ward can also create a Library card.

# Libraries with reservation systems and the number of seats installed(A data base PC and the internet PC are removed)

| Libraries with reservation systems | the number of seats installed |  |
|------------------------------------|-------------------------------|--|
| Yakumo Chuo Library                | 48 seats                      |  |
| Ohashi Library                     | 24 seats                      |  |
| Meguro Citizens Center library     | 18 seats                      |  |
| Moriya Library                     | oriya Library 6 seats         |  |
| Midorigaoka Library                | 10 seats                      |  |

## Reservation method (2 kinds)

[Reserve Now] (Make a reservation from a terminal in the library)

- If you wish to use a seat immediately upon arrival, please make a reservation at a terminal in the building.
- > Seats can be selected at the time of reservation.

[Web reservation] (Make reservations from your smartphone and home computer.)

Reservations can be made 7 days prior to the desired date.

### About the seat you can use.

| Seat type                                                                 | Explanation                                                                        | Available hours                                                                                                | Maximum daily<br>hours of use | WEB<br>Reservation |
|---------------------------------------------------------------------------|------------------------------------------------------------------------------------|----------------------------------------------------------------------------------------------------|-------------------------------|--------------------|
|                                                                           |                                                                                    | 30minutes/60minutes/                                                                                           | One time use is               |                    |
| Reading seat                                                              | Seats are available for                                                            | 90minutes/120minutes                                                                                           | limited to 120                |                    |
|                                                                           | reading and study.                                                                 | The unit                                                                                                    | minutes.                      | Possible           |
|                                                                           | You can also bring your own                                                        | % It's possible to choose only                                                                                 | There is no limit to the      | (the part)         |
|                                                                           | PC or other devices.                                                               | 120 minute unit for Web                                                                                        | number of times it can        |                    |
|                                                                           |                                                                                    | reservation.                                                                                                   | be used.                      |                    |
| Data base PC<br>Yakumo Chuo Library :1 seat                               | You can use various<br>databases,and browse<br>National Diet Digital<br>Collection | 30minutes/60minutes<br>The unit<br>※It's possible to choose only<br>60 minute unit.                            | Until 120 minutes.            | Possible           |
| The internet PC<br>Yakumo Chuo Library :3 seats<br>Ohashi Library :1 seat | This is a seat where you can<br>do research on an Internet<br>computer.            | 30minutes/60minutes<br>The unit<br>※ It's possible to choose only<br>30 minute unit in the<br>Ohashi Library . | Until 120 minutes.            | <u>Impossible</u>  |

### [precautions]

If you have made a web reservation, please complete the "Reservation Confirmation" procedure on the day of use. If you do not complete the "Confirm Reservation" procedure within 10 minutes of the start time of use, your seat reservation will be automatically cancelled.

\*Procedures for use can be completed after the visit to the library on the day of use.

- Please place your reservation slip visible on the desk and take your seat.
- If a seat is available and the reservation slip is not on the desk, we may cancel your seat reservation.
- Only one reservation can be made. There is no function to extend the usage time, so please make a new reservation after you have finished using the room.
  When a seat is used, it is included in the number of reservations.
- When using a PC seat, the "maximum daily usage time" of 120 minutes is calculated in units of time slots. Therefore, even if you leave the seat in the middle of the day, the total time will be calculated based on the total of the original time slot. Example: If you are using a seat for 30 minutes and leave the room after using it for 10 minutes, the remaining available time will be 90 minutes. (120 minutes - 30 minutes = 90 minutes)
- If you no longer wish to use your reserved seat, or if you wish to terminate your use of the seat in the middle of a reservation, in order to allow more people to use the seat, please cancel your reservation or follow the procedure for leaving the seat. %This service is not available by phone or at the counter.